**TimeClock Plus** – Time Management system used to record hourly staff hours worked. System is only accessible on GSL computers. Staff are allowed to clock IN 5 minutes prior to scheduled start time and up to 5 minutes after scheduled end time. **A 30 minutes lunch deduction will automatically occur on shifts that are longer than 4 hours**. If you did not take lunch, or need your timesheet edited, please contact the Payroll Coordinator. Absences will be imported daily from AESOP/Frontline to TimeClock Plus to reflect paid time off. Absence may be adjusted prior to payroll submission if payroll is rejected due to absence not being accepted due to no time off available. Entry will then be changed to Without Pay.

## **Basic Clock in/out**

• Enter your Employee # and select appropriate Clock IN or Out icon

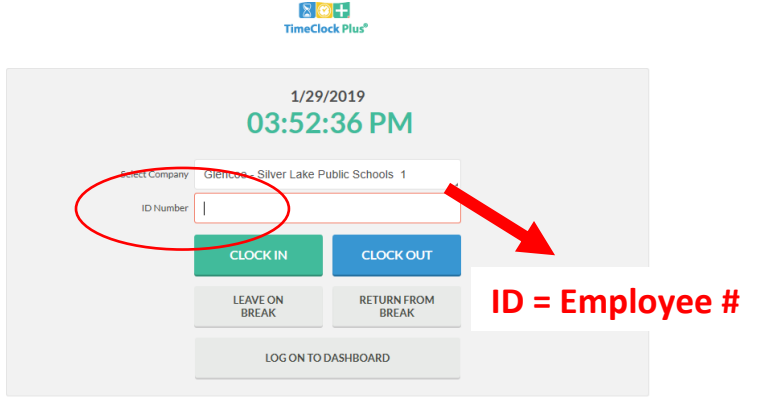

Enter your PIN # and select Log On

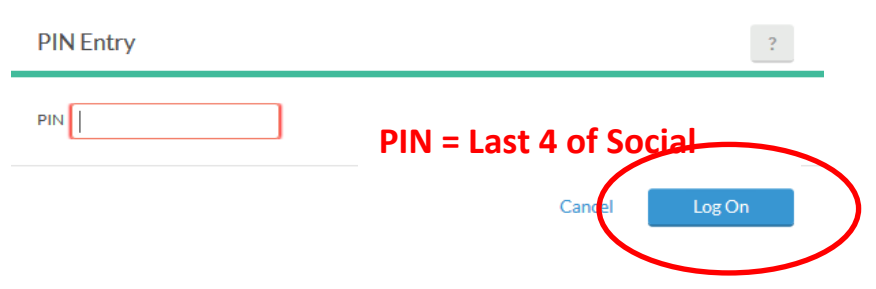

• <u>Confirm your Clock request by selecting Continue. You are then either clocked in or</u> out for your shift.

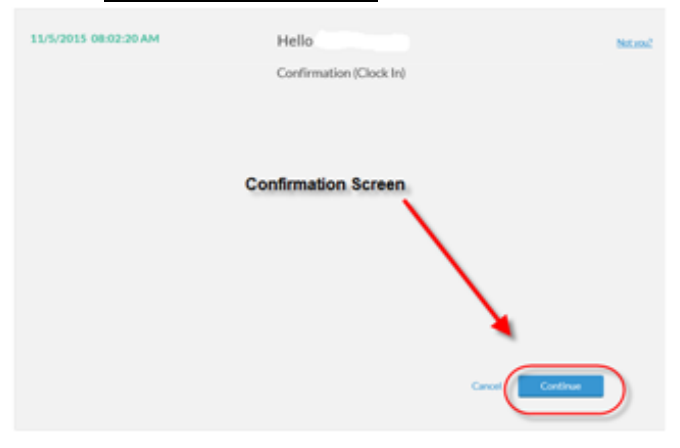

VIEW TIMESHEET HOURS: Enter ID # and Select Log On To Dashboard and then enter PIN

|           | TimeClock Plus*                                  |
|-----------|--------------------------------------------------|
|           | 1/29/2019<br>03 52:36 PM                         |
|           | Select Company Glencoe - Silver Public Schools 1 |
|           |                                                  |
|           | LEAVE ON RETURN FROM<br>BREAK                    |
|           | LOG ON TO DASHBOARD                              |
|           |                                                  |
| PIN Entry | ?                                                |
| PIN       |                                                  |
|           | Cancel Log On                                    |

You will have several options on this screen to choose from:

HOME button, Clock In, Clock Out, View, Requests and Manage Time Sheets.

| TimeC | 🕑 🕂<br>lock Plus® |           |      |          |                   |
|-------|-------------------|-----------|------|----------|-------------------|
| 奋     | CLOCK IN          | CLOCK OUT | VIEW | REQUESTS | MANAGE TIME SHEET |

Choose the VIEW option, at which point you can View Hours, View Last Punch or View Messages.

|                                     |                                                                                                    |       |                  | 奋                                | CLOCK IN                                                                                                    | CLOCK C        | OUT VIEW                                                                                                    | REQUEST         | s                                     | MANAGE                                                                  | е тім           | e shei                              | ET                                                                                                    |                          |
|-------------------------------------|----------------------------------------------------------------------------------------------------|-------|------------------|----------------------------------|----------------------------------------------------------------------------------------------------|----------------|----------------------------------------------------------------------------------------------------|-----------------|---------------------------------------|-------------------------------------------------------------------------|-----------------|-------------------------------------|----------------------------------------------------------------------------------------------------|--------------------------|
|                                     |                                                                                                    |       |                  |                                  |                                                                                                    |                | View Hou                                                                                                    | rs View Las     | t Punch                               | View N                                                                  | lessag          | res                                 |                                                                                                    |                          |
| 8<br>neCle                          | ock P                                                                                                    | lus®  |                  |                                  |                                                                                                    |                |                                                                                                    |                 |                                       |                                                                         | F<br>C<br>1     | Rhonda A<br>Clocked in<br>11/10/201 | Anderson<br>at 07:44 AM<br>5 08:23:23 AM                                                                                                    | Log                      |
| 2                                   | clo                                                                                                    | CK IN | α                | оск оит                          | VIEW REQ                                                                                                    | UESTS MAI      | NAGE TIME SHEET                                                                                                    |                 |                                       |                                                                         |                 |                                     |                                                                                                    |                          |
|                                     |                                                                                                    |       |                  |                                  | View Hours View                                                                                                    | w Last Punch V | /lew Messages                                                                                                    |                 |                                       |                                                                         |                 |                                     |                                                                                                    |                          |
| rigate ;<br><                       | Period                                                                                                    | URS ( | 11/(<br>D        | ownload                          | /15)                                                                                                    |                |                                                                                                    |                 |                                       |                                                                         | Break           | Regular (<br>26041 (                | OT1 OT2 Leaw                                                                                                    | /e Tota                  |
| vigate ;<br>< 1<br>Prev 1           | Period                                                                                                    | URS ( | D                | ownload                          | /15)                                                                                                    |                |                                                                                                    |                 |                                       |                                                                         | Break           | Regular (<br>26:41 (                | OT1 OT2 Leav                                                                                                    | ve Tot<br>10 26:4        |
| vigate ;<br><  <br>Prev 1           | HO<br>period<br>><br>Next                                                                                                    | Notes | 0<br>D           | ownload _                        | /15)<br>Time In                                                                                                    | Actual Time In | Time Out                                                                                                    | Actual Time Out | Hours                                 | B<br>Shift Total                                                        | Break<br>Week 1 | Regular (<br>26:41 (                | OT1 OT2 Leaw<br>0:00 0:00 18:0<br>Job Code                                                                                                   | re Tot<br>10 26:4        |
| vigate ;<br><  <br>Prev 1           | HO<br>period<br>Next                                                                                                    | Notes | 0<br>0<br>0      | ownload<br>Break Length          | /15)<br>Time In<br>11/9/2015/7741.AM                                                                                              | Actual Time In | Time Out<br>11/9/2015 04:13 PM                                                                                          | Actual Time Out | Hours<br>8:02                         | Shift Total<br>8:02                                                     | Break<br>Week 1 | Rogular (<br>26:41 (<br>Total       | OT1 OT2 Leav<br>0:00 0:00 18:0<br>Job Code<br>105 - Fiscal Contr                                                                             | re Tot<br>10 26d         |
| vigate ;<br>< i<br>Prev 1           | HO<br>period<br>Next                                                                                                    | Notes | 0<br>0<br>0<br>0 | ownload ,<br>Break Length        | /15)<br>Time In<br>11/9/2015 07:41 AM<br>11/10/2015 07:44 AM                                                                      | Actual Time In | Time Out<br>11/9/2015 04:13 PM<br><< Clocked In >>                                                                      | Actual Time Out | Hours<br>8:02<br>0:39                 | Shift Total<br>8:02<br>0:39                                             | Break<br>Week1  | Regular (<br>26:41 (<br>Total       | OT1 OT2 Leav<br>0:00 0:00 18:0<br>Job Code<br>105 - Fiscal Conto<br>105 - Fiscal Conto                                                       | re Tot<br>10 264<br>ract |
| vigate ;<br>< i<br>Prev 1           | Field Strength Field Strength Field | Notes | 0<br>0<br>0<br>0 | ownload _<br>Break Length        | /15)<br>Time In<br>11/9/2015/07:41.AM<br>11/10/2015/07:44.AM<br>11/11/2015/02:00 PM                                               | Actual Time In | Time Out<br>11/9/2015 04:13 PM<br><< Clocked In >><br>11/11/2015 04:00 PM                                               | Actual Time Out | Hours<br>8:02<br>0:39<br>2:00         | Shift Total     8:02     0:39     2:00                                  | Break<br>Week 1 | Regular (<br>26:41 (<br>Total       | 071 072 Leav<br>0:00 0:00 18:0<br>Job Code<br>105 - Fiscal Conto<br>105 - Fiscal Conto<br>535 - Vacation                                     | ract                     |
| vigate ;<br>< i<br>Prev 1<br>•<br>• | HO<br>period<br>Next                                                                                                    | Notes |                  | ownload ,<br>Break Length<br>30u | /15)<br>Time In<br>11/9/2015 07:41 AM<br>11/11/2015 07:44 AM<br>11/11/2015 02:00 PM<br>11/11/2015 00:00 AM                        | Actual Time In | Time Out<br>11/9/2015 04:13 PM<br><< Clocked In >><br>11/11/2015 04:00 PM<br>11/12/2015 12:00 PM                        | Actual Time Out | Hours<br>8:02<br>0:39<br>2:00<br>4:00 | Shift Total           8:02           0:39           2:00           4:00 | Break<br>Week1  | Regular (<br>26:41 (<br>Total       | 071 072 Leav<br>0:00 0:00 18:0<br>Job Code<br>105 - Fiscal Conto<br>535 - Vacation<br>535 - Vacation                                         | re Tot<br>10 26d<br>ract |
| vigate  <br><ru> </ru> Prev         | HO<br>period<br>><br>Next                                                                                                    | Notes |                  | ownload _<br>Break Length<br>30u | /15)<br>Time In<br>11/9/2015 07:41 AM<br>11/11/2015 07:44 AM<br>11/11/2015 02:00 PM<br>11/12/2015 02:00 PM<br>11/12/2015 02:00 PM | Actual Time In | Time Out<br>11/9/2015 04:13 PM<br><< Clocked In >><br>11/11/2015 04:00 PM<br>11/12/2015 12:00 PM<br>11/12/2015 04:00 PM | Actual Time Out | Hours<br>8:02<br>0:39<br>2:00<br>4:00 | Shift Total<br>8:02<br>0:39<br>4:00<br>4:50                             | Break<br>Week 1 | Regular (<br>26041 (<br>Total       | OF1 OT2 Leav<br>0x00 0x00 18x0<br>Job Code<br>105 - Fiscal Conto<br>105 - Fiscal Conto<br>535 - Vacation<br>535 - Vacation<br>535 - Vacation | ract                     |

Your Supervisor will approve your timesheet each pay period for processing. The NOTES field will be used to communicate any edits made to your timesheet. Have questions? Please contact the Payroll Coordinator.